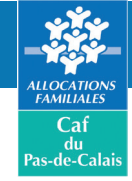

# **REMBOURSER UNE DETTE EN LIGNE**

### Vous devez de l'argent à la Caf ? Remboursez la Caf en quelques clics En ligne, sécurisé et accessible 24h/24

Connectez-vous à votre espace personnel «Mon compte» sur www.caf.fr ou via l'application mobile Caf - Mon compte, avec votre numéro d'allocataire et votre mot de passe.

## Cliquez sur «Mes dettes»

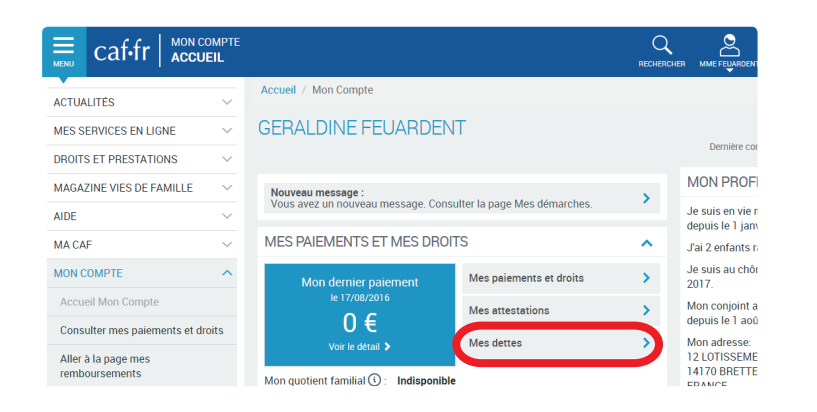

## 2 Cliquez sur «Rembourser en ligne»

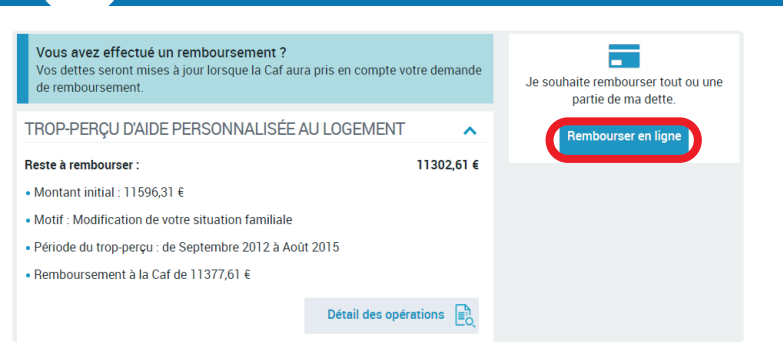

## S Choisissez votre mode de remboursement

#### Mode de remboursement «Montant global»

| Montant global                                                                           | Montant par dette      |
|------------------------------------------------------------------------------------------|------------------------|
| Montant que vous souhaitez rembourser<br>Reste à rembourser 12447,21 €                   | 0,00 1 €               |
| Votre adresse mél 2<br>La saisie d'une adresse mél vous permet de recevoir le ticket éle | ctronique de paiement. |
| La saisie d'une adresse mél vous permet de recevoir le ticket éle<br>adresse@xxx.com     | ctronique de paiement. |

#### Indiquez le montant que vous souhaitez rembourser.

- Indiquez votre adresse email pour recevoir votre reçu après le paiement.
- 6 Cliquez sur «Continuer»

#### Mode de remboursement «Par dette»

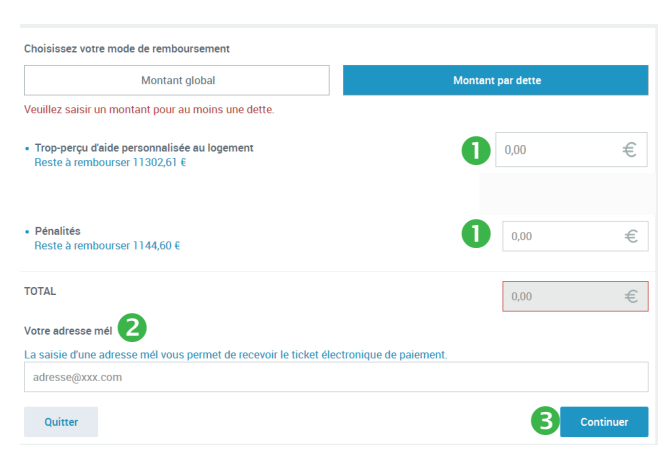

- Indiquez le montant que vous souhaitez rembourser, par dette. Vous devez saisir un montant pour au moins une dette.
- Indiquez votre adresse email pour recevoir votre reçu après le paiement.
- Oliquez sur «Continuer»

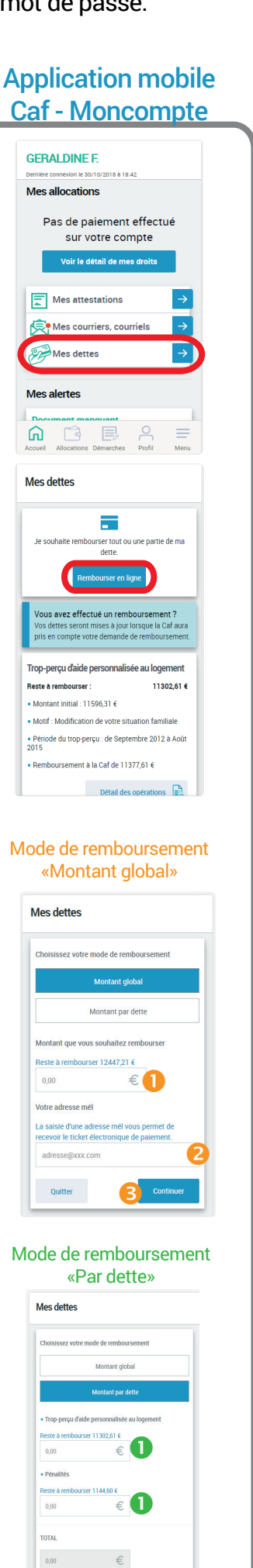

2

#### 4. Récapitulatif avant paiement **REMBOURSEMENT EN LIGNE** Vérifiez les informations saisies A Récapitulatif (montant du remboursement ent en ligne 💉 🚺 et adresse email) Récapitulatif Trop-perçu d'aide pe logement Votre remboursement en ligne 📝 Consultez les conditions • Montant total de remboursement 2 006 d'utilisation du service en Le ticket de reçu de paiement électronique sera adressé à salou@cnaf.fr 1 cliquant sur 🕂 2 • Conditions d'utilisation du service et Protection des données personnelles Cochez la case «J'ai pris connaissance...» J'ai pris connaissance des conditions d'utilisation du service et je les accepte. J'ai pris con 4 Cliquez sur «Payer» pour В Quitter 4 Merci de prendre co accéder au site de paiement Payzen. PAYZEN : le paiement en ligne -87 Choisissez le moyen de Ģ PayZen Palement securise paiement 2 Saisissez les données de C: VISA paiement : la carte bancaire : n° de carte, VISA date d'expiration, cryptogramme VISA e. BLEVE B Cliquez sur «Valider» VISA arte 2 Expire fin mois • année • togramme 🕜 Pay Zen PCY DSS Pay Zen Verified by Mas 10.00 EU **6** Le suivi de vos démarches Retrouvez votre paiement dans la rubrique «Mes démarches» Le montant de votre dette sera mis à jour dans la rubrique «Mes dettes», après le traitement de votre paiement par la Caf. Accueil / Mon Compte / Mes démarches MES DÉMARCHES Nous avons reçu le 24/ 🔒 La Caf me demande 🌲 Courriers, Courriels Dans cette rubrique, vous trouverez l'historique sur 24 mois de vos démarches en ligne Nous avons reçu le 24/09 Elle sera étudiée prochain HISTORIQUE ~ 🕱 Votre démarche du 30/10/2018 à 20h00 Télécharger Récapitulatif Remboursement de dette Nous avons reçu le 30/10/2018 votre demande. Elle sera étudiée prochainement E, 🕱 Votre démarche du 30/10/2018 à 18h00 Télécharger Remboursement de dette ons reçu le 30/10/2018 votre demande. Elle sera étudiée prochainement

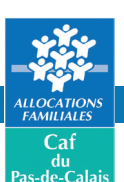

### **Application mobile** Caf - Moncompte

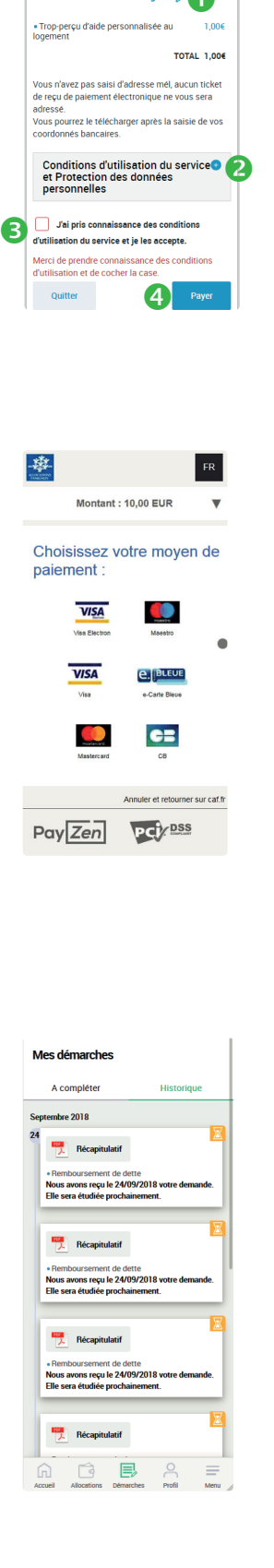